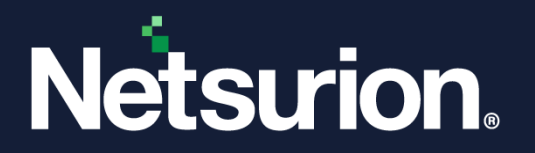

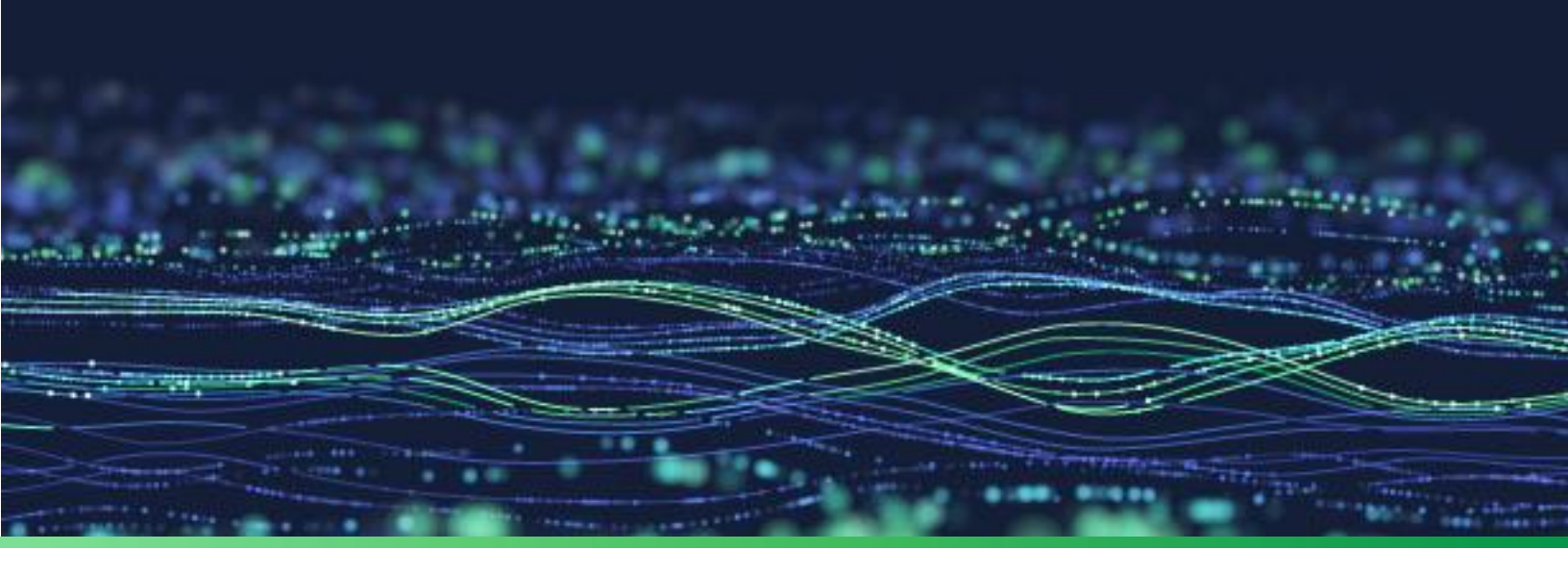

**User Guide** 

# The Netsurion Open XDR platform's Threats Dashboard

**Publication Date:** 

March 30, 2023

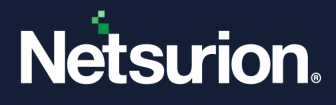

# Abstract

This guide facilitates to understand the Netsurion Open XDR platform's Threats Dashboard to detect suspicious activity, such as spam or viruses originating from the IP address.

#### Note:

The screen/ figure references are only for illustration purpose and may not match the installed product UI.

# Audience

This guide is intended for all the Netsurion Open XDR platform users responsible for investigating and managing network security.

# Product Terminology

The following are the terms used throughout this guide:

- The term "Netsurion's Open XDR platform" or "the Netsurion Open XDR platform" or "the Open XDR platform" refers to EventTracker.
- The term "Data Source Integrations" refers to Knowledge Packs.
- The term "Netsurion Threat Center" refers to EventTracker Threat Center.

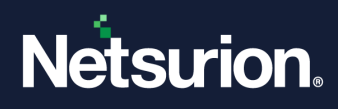

# Table of Contents

| 1 | Net | tsurion Threat Center            | 4  |
|---|-----|----------------------------------|----|
| 2 | Att | ackers and Targets dashboard     | 4  |
|   | 2.1 | Attacker pane                    | 4  |
|   | 2.2 | Viewing the Dashboard            | 5  |
|   | 2.3 | Getting information about bad IP | 7  |
|   | 2.4 | Targets pane                     | 10 |

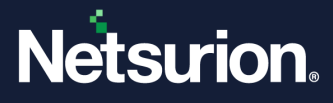

# 1 Netsurion Threat Center

The Open XDR platform provides the Netsurion Threat Center Platform which is an alternate IP reputation provider. The Netsurion Threat Center is a repository of threat indicators. It accumulates a series of different threat feeds, gathers information about IP addresses, scans an IP address with multiple IP unsafe lists and finds security threats. The Netsurion Threat Center is used as an alternate IP reputation provider and is maintained by Netsurion. The Netsurion Threat Center Platform is an alternate Hash reputation provider that determines the badness/reputation of the Hash. It accumulates a series of different threat feeds, gathers information about the Hash details, scans the detected Hash value with multiple other Hash details to find the security threats.

# 2 Attackers and Targets dashboard

### 2.1 Attacker pane

The Attackers Dashboard option helps to view the Top 20 geographic location pins. Each of these top 20 pins may contain an 'N' number of bad IPs.

An IP address earns a negative reputation when it is found with suspicious activity, such as spam or viruses originating from that address. It is strongly recommended to perform a security audit on any systems that have an IP address with a negative reputation, as those systems may have been compromised. Reputation scores are measured from 0 to 100 and the greater the score, the higher the suspicious activity and the level of danger.

The Netsurion Open XDR platform uses the services provided by **Netsurion Threat Center**, and **IBM XFE** to locate the unsafe listed IPs.

Note:

Attackers Dashboard feature uses the following websites:

- Netsurion Threat Center
- IBM XFE

Access must be made available for these websites in order to populate the data on the Dashboard. Ensure that the above URLs are excluded from the firewall.

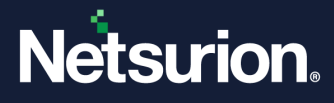

### 2.2 Viewing the Dashboard

 In the Open XDR platform, click the Dashboard icon and click Threats from the dropdown list to go to the Attackers & Targets interface. By default, each IP's summary will be displayed in map view, wherein it can also be viewed in a Tabular format.

Depending on the selected service provider in the Manager Configuration, the details of the Attackers will be displayed.

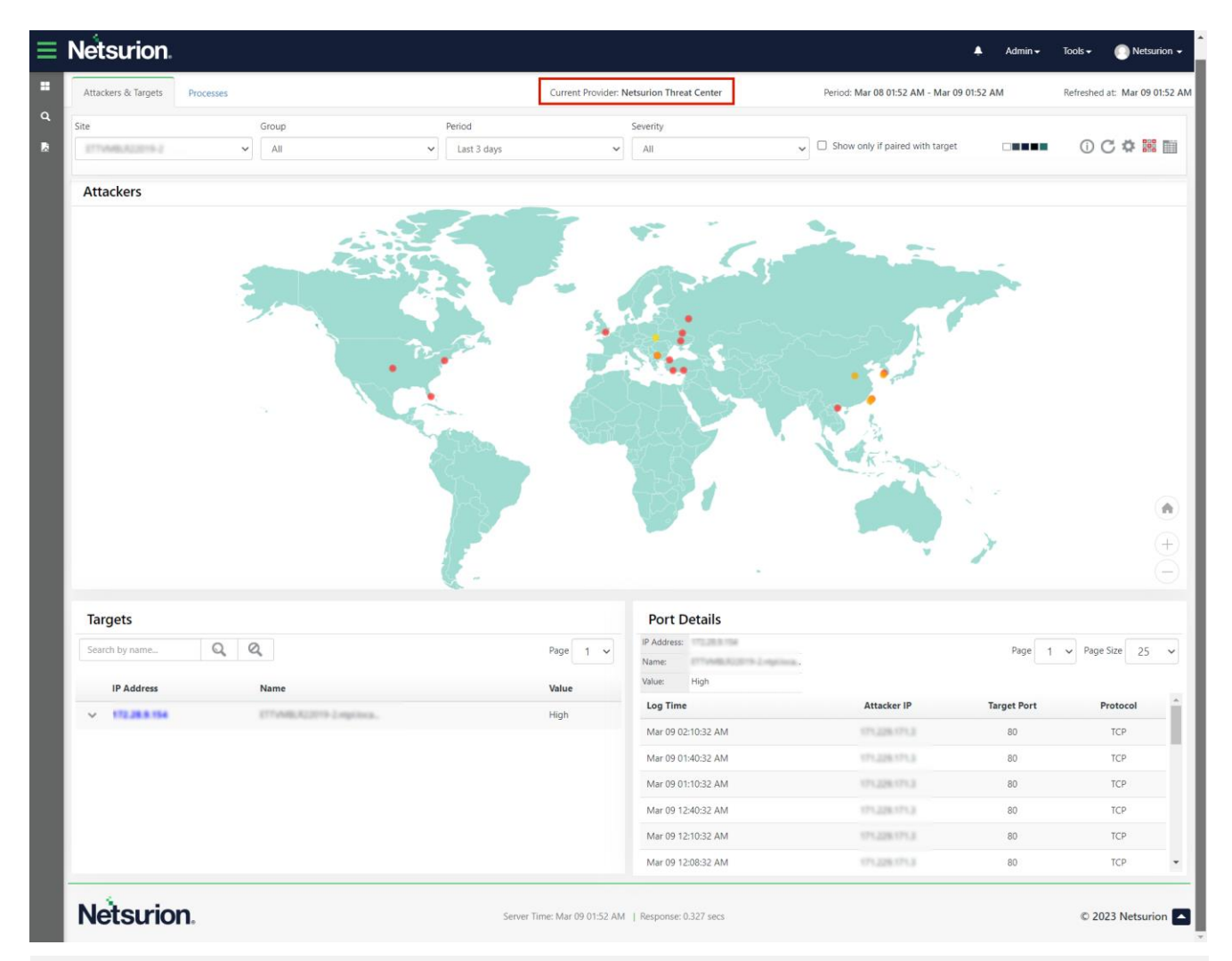

#### Note:

The dashboard populates data based on the default reputation service provider, that is, Netsurion Threat Center. Once the user changes the service provider, the initial data will be intact and will continue populating data based on the new service provider for the new IPs.

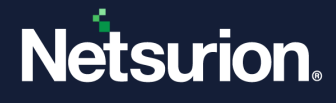

2. Select the Show only if paired with target check box to display only the paired IPs in the dashboard and click the Tabular icon to get the information for the IP paired with the targets in a tabular format.

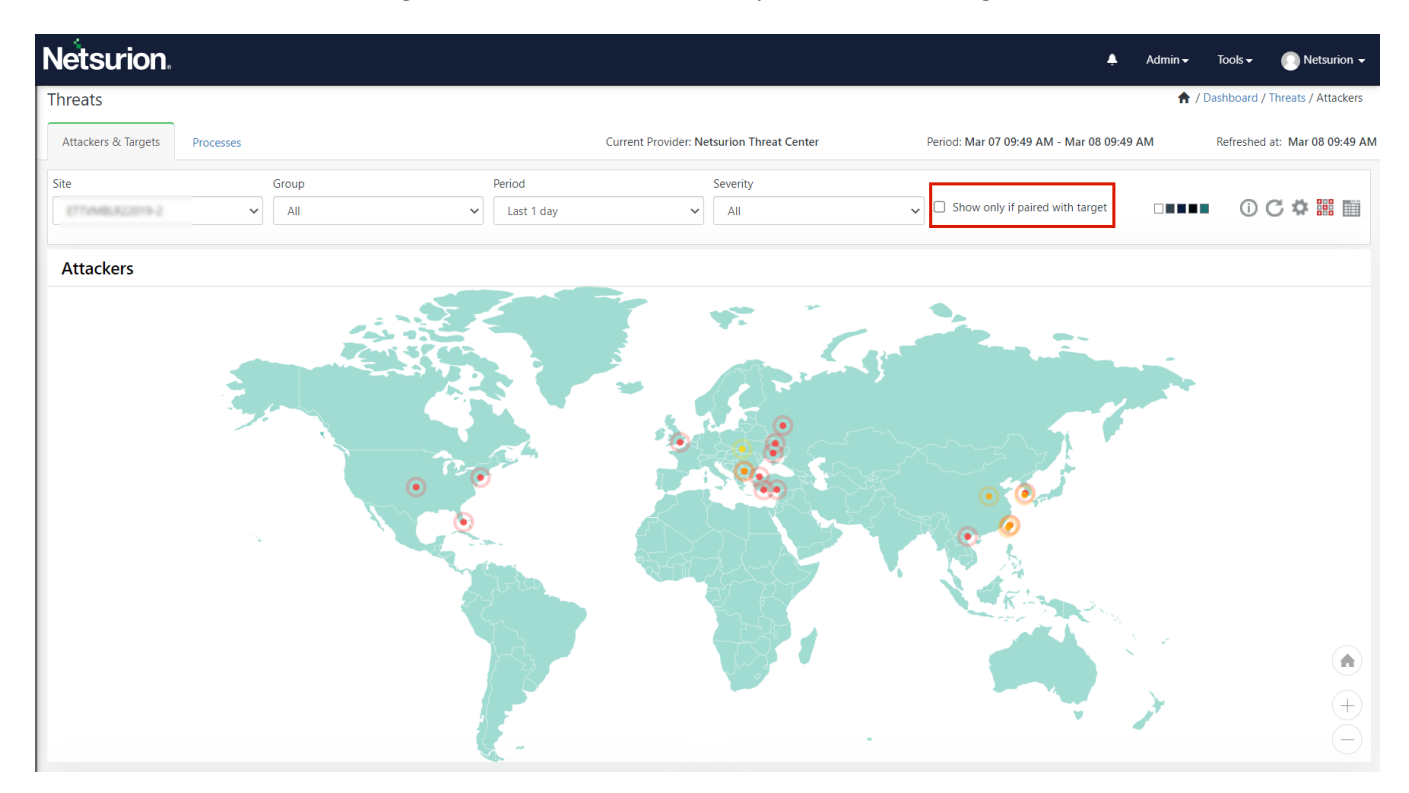

**3.** Then, click the **Information** 0 icon to view the severity level of the different service providers.

| Netsurion                                                                                                    |                    |                                                    | 🐥 Admin <del>-</del>                      | Tools 🗸 🕕 Netsurion 🗸                |
|----------------------------------------------------------------------------------------------------|--------------------|----------------------------------------------------|-------------------------------------------|--------------------------------------|
| Threats                                                                                                    |                    |                                                    | 📌 / Dashb                                 | oard / Threats / Attackers / Details |
| Attackers & Targets Processes                                                                                                    |                    | Current Provider: Netsurion Threat Center          | Period: Mar 07 09:51 AM - Mar 08 09:51 AM | Refreshed at: Mar 08 09:51 AN        |
| Site                                                                                                    | Group              | Period     Severity       V     Last 1 day     All | ✓ Show only if paired with target         | :) ₽С±ФС                             |
| Attackers                                                                                                    |                    |                                                    | Page size 25 V Page 1 V                   | Total: 23                            |
| IP Address                                                                                                    | Analyzed On        | Country                                            | Score Look up                             |                                      |
| ± • • • • • • • • • • • • • • • • • • •                                                                                                    | Mar 08 01:00:17 AM | Taiwan                                             | 2/39 Netsurion Threat Center              |                                      |
| ± 🗆 🗸 1.168.72.258                                                                                                    | Mar 08 01:02:33 AM | Taiwan                                             | 4/39 Netsurion Threat Center              |                                      |
| ÷ • • • • • • • • • • • • • • • • • • •                                                                                                    | Mar 08 12:58:12 AM | Taiwan                                             | 2/39 Netsurion Threat Center              |                                      |
|                                                                                                    | Mar 08 01:00:15 AM | China                                              | 2/39 Netsurion Threat Center              |                                      |
| ± 🗆 🗸 115 38 34 135                                                                                                    | Mar 08 12:58:11 AM | China                                              | 1/39 Netsurion Threat Center              |                                      |
| ⊕      ∨     ™     SNE N6.2N0                                                                                                    | Mar 08 01:02:31 AM | United States                                      | 4/39 Netsurion Threat Center              |                                      |
| + · · · · · · · · · · · · · · · · · · ·                                                                                                    | Mar 08 01:58:09 AM | Vietnam                                            | 5/39 Netsurion Threat Center              |                                      |
| + • v211136,202,116                                                                                                    | Mar 08 01:56:15 AM | Bulgaria                                           | 8/39 Netsurion Threat Center              |                                      |
| ± • v228 124 89 21                                                                                                    | Mar 08 01:02:30 AM | South Korea                                        | 4/39 Netsurion Threat Center              |                                      |
| ± 🗆 🗸 228 128 196 125                                                                                                    | Mar 08 01:00:11 AM | Taiwan                                             | 4/39 Netsurion Threat Center              |                                      |
| H     H     H | Mar 08 01:00:10 AM | United States                                      | 4/39 Netsurion Threat Center              |                                      |
| ± □ ∨#3213.178.144                                                                                                    | Mar 08 01:56:13 AM | Taiwan                                             | 3/39 Netsurion Threat Center              |                                      |
| ± □ ∨#33463344                                                                                                    | Mar 08 01:00:09 AM | South Korea                                        | 3/39 Netsurion Threat Center              |                                      |
| ± • • • • • • • • • • • • • • • • • • •                                                                                                    | Mar 08 01:56:12 AM | C Turkey                                           | 5/39 Netsurion Threat Center              |                                      |
| ± • • • • • • • • • • • • • • • • • • •                                                                                                    | Mar 08 01:56:11 AM | C Turkey                                           | 4/39 Netsurion Threat Center              |                                      |
| + · · ·                                                                                                    | Mar 08 01:56:10 AM | C Turkey                                           | 7/39 Netsurion Threat Center              |                                      |

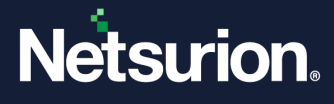

The threat level of the IP addresses is implied by severity, and the severity is defined on the list.

| Netsurion :: Severity Levels - Google Chrome                                                                                     | - | $\times$ |
|----------------------------------------------------------------------------------------------------|---|----------|
| A Not secure                                                                                                    |   |          |
| Severity levels from different providers                                                                                         |   |          |
| Netsurion Threat Center                                                                                                    |   |          |
| Public IP Addresses looked up in <b>Netsurion Threat Center</b> has the below mentioned severity levels.<br>Severity colors are: |   |          |
| Serious: Risk level >= 2 AND < 4 High: Risk level = 1                                                                            |   |          |
|                                                                                                    |   |          |
|                                                                                                    |   |          |
|                                                                                                    |   |          |
|                                                                                                    |   |          |

- 4. Select an IP address from the list and click Add Casebook **E** to add a New Casebook to investigate a particular issue.
- 5. Click the **Refresh**<sup>C</sup> icon to refresh the dashboard.
- 6. Click Export 1 to export the details to Excel.

### 2.3 Getting information about bad IP

1. In the Attackers section, click Lookup to get the information about the bad IP.

Based on the Service Provider, the following window appears in the Netsurion Threat Center.

|                                                                                   |                                                         |                                   |                                           | Admin <del>-</del> Admin -                                         |                                       |
|-----------------------------------------------------------------------------------|---------------------------------------------------------|-----------------------------------|-------------------------------------------|--------------------------------------------------------------------|---------------------------------------|
| Threats                                                                           |                                                         |                                   |                                           | ft / Dasht                                                         | ooard / Threats / Attackers / Details |
| Attackers & Targets Processes                                                     |                                                         |                                   | Current Provider: Netsurion Threat Center | Period: Mar 07 09:51 AM - Mar 08 09:51 AM                          | Refreshed at: Mar 08 09:51 A          |
| Site                                                                              | Group                                                   | Period                            | Severity     V                            | ✓ Show only if paired with target                                  | () ₽С±¢С                              |
| Attackers                                                                         |                                                         |                                   |                                           | Page size 25 V Page 1 V                                            | Total: 23                             |
| IP Address                                                                        | Analyzed On                                             |                                   | Country                                   | Score Look up                                                      |                                       |
|                                                                                   | Mar 08 01:00:                                           | 17 AM                             | Taiwan                                    | 2/39 Netsurion Threat Center                                       |                                       |
| Target <u>Show</u><br>Reverse DNS:1-163-36-180<br>Lookup: <u>DShield Emerging</u> | .dynamic-ip.hinet.net<br>Threats IBM XFE IP Void Netsur | on Threat Center OTX Recorded Fut | Feed Sources:Linux/Mira                   | i-Fbot - New variant with strong infection spreading rate.Feed SCR | 4                                     |

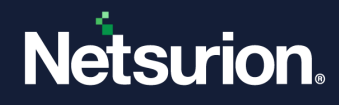

#### 2. Click Show hyperlink.

| Netsurion                                                           |                                                                      |                                          |                                                        | 🛔 Admin 🗸                                                                   | Tools 🗸 🕕 Netsurion 🗸               |
|---------------------------------------------------------------------|----------------------------------------------------------------------|------------------------------------------|--------------------------------------------------------|-----------------------------------------------------------------------------|-------------------------------------|
| Threats                                                             |                                                                      |                                          |                                                        | 🔶 / Dashbo                                                                  | ard / Threats / Attackers / Details |
| Attackers & Targets                                                 | rocesses                                                             | cu                                       | urrent Provider: Netsurion Threat Cen                  | ter Period: Mar 07 09:51 AM - Mar 08 09:51 AM                               | Refreshed at: Mar 08 09:51 AM       |
| Site                                                                | Group                                                                | Period                                   | Severity     Image: Severity       Image: All severity | ✓ Show only if paired with target                                           | :) ₺ ே 1 \$ ©                       |
| Attackers                                                           |                                                                      |                                          |                                                        | Page size 25 V Page 1 V                                                     | Total: 23                           |
| IP Address                                                          | Analyzed                                                             | On                                       | Country                                                | Score Look up                                                               |                                     |
|                                                                     | Mar 08 01                                                            | :00:17 AM                                | Taiwan                                                 | 2/39 Netsurion Threat Center                                                |                                     |
| Target <u>Show</u><br>Reverse DNS:1-163<br>Lookup: <u>DShield</u> E | 3-36-180.dynamic-ip.hinet.net<br>merging_Threats_IBM_XFE_IP_Void_Net | surion Threat Center OTX Recorded Future | Feed Sources:L                                         | nux/Mirai-Fbot - New variant with strong infection spreading rate,Feed SCR4 |                                     |

Target information page will be displayed, and you can view the targets details.

3. Click on the respective Lookup provider hyperlink for more information on the IP.

| Netsurion                                                                    |                                                                      |                                   |                                           | 🐥 Admin <del>v</del>                                                  | Tools 🗸 🕕 Netsurion 🗸                |
|------------------------------------------------------------------------------|----------------------------------------------------------------------|-----------------------------------|-------------------------------------------|-----------------------------------------------------------------------|--------------------------------------|
| Threats                                                                      |                                                                      |                                   |                                           | 🔶 / Dashbo                                                            | oard / Threats / Attackers / Details |
| Attackers & Targets Pr                                                       | rocesses                                                             |                                   | Current Provider: Netsurion Threat Center | Period: Mar 07 09:51 AM - Mar 08 09:51 AM                             | Refreshed at: Mar 08 09:51 AM        |
| Site                                                                         | Group                                                                | Period<br>Last 1 day              | Severity                                  | ▼ Show only if paired with target                                     | : ₽С±ФС                              |
| Attackers                                                                    |                                                                      |                                   |                                           | Page size 25 V Page 1 V                                               | Total: 23                            |
| IP Address                                                                   | Analyzed 0                                                           | On                                | Country                                   | Score Look up                                                         |                                      |
|                                                                              | Mar 08 01:0                                                          | 00:17 AM                          | Taiwan                                    | 2/39 Netsurion Threat Center                                          |                                      |
| Target <u>Show</u><br>Reverse DNS:1-163-<br>Lookup: <u>DShield</u> <u>Er</u> | -36-180.dynamic-ip.hinet.net<br>merging Threats IBM XFE IP Void Nets | surion Threat Center OTX Recorded | Feed Sources:Linux/Mir                    | rai-Fbot - New variant with strong infection spreading rate,Feed SCR4 |                                      |

4. Click **Netsurion Threat Center** hyperlink to view the Netsurion feed source details.

| Netsurion Threat Center                                                                           | ×     |
|---------------------------------------------------------------------------------------------------|-------|
| Feed Sources:<br>Linux/Mirai-Fbot - New variant with strong infection spreading rate<br>Feed SCR4 |       |
|                                                                                                   | Close |

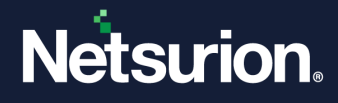

5. In the Attackers & Targets tab, click the configuration <sup>22</sup> icon, and click the Threat Platform option in the left pane.

| Configuration                                         |        |                         |                                                   |     | × |  |  |  |  |  |  |
|-------------------------------------------------------|--------|-------------------------|---------------------------------------------------|-----|---|--|--|--|--|--|--|
| Threat Platform Configure Threat Platforms Engine Add |        |                         |                                                   |     |   |  |  |  |  |  |  |
|                                                       | Active | Engine                  | URL                                               |     | • |  |  |  |  |  |  |
|                                                       | 1      | Netsurion Threat Center |                                                   |     |   |  |  |  |  |  |  |
|                                                       |        | Autoshun                | https://www.autoshun.org/files/shunlist.csv       | ۲   |   |  |  |  |  |  |  |
|                                                       | <      | DShield                 | https://www.dshield.org/ipinfo.html?ip={ip}       | Ø   |   |  |  |  |  |  |  |
|                                                       |        | Emerging Threats        | https://rules.emergingthreats.net/fwrules/emergin | Ø   |   |  |  |  |  |  |  |
|                                                       |        | IBM XFE                 | https://exchange.xforce.ibmcloud.com/ip/{ip}      | (I) | - |  |  |  |  |  |  |
|                                                       | Close  |                         |                                                   |     |   |  |  |  |  |  |  |
|                                                       |        |                         |                                                   |     |   |  |  |  |  |  |  |
|                                                       |        |                         |                                                   |     |   |  |  |  |  |  |  |

- 6. To custom add the threat Intelligence platforms, add the name in the Engine Box and URL name in the URL box and click Add. (The user can also deselect the checkbox from the available engine list.)
- 7. A pop-up message appears. Click **OK**.
- 8. Click Edit 🧭, to edit the Engine name.
- **9.** Click the **information** (i) icon for more information.

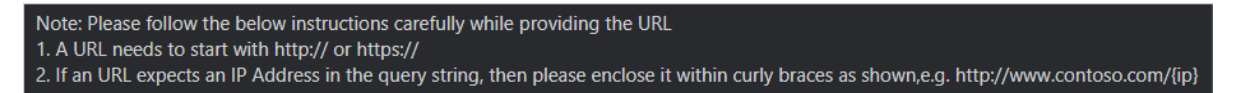

**10.** In the **Attackers** dashboard click the Tabular view icon to get detailed information on the bad IPs.

Here, the IPs will be listed in a tabular format.

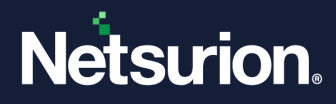

**11.** Click the **Expand**  $\pm$  icon to view the IP details.

| Netsurion                                                                             |                                                           |                                 |                                    |                                             | Ļ                            | Admin <del>-</del> | Tools 🗸           | 💽 Netsurion 🗸      |
|---------------------------------------------------------------------------------------|-----------------------------------------------------------|---------------------------------|------------------------------------|---------------------------------------------|------------------------------|--------------------|-------------------|--------------------|
| Threats                                                                               |                                                           |                                 |                                    |                                             | 1                            | / Dashboa          | ard / Threats / A | ttackers / Details |
| Attackers & Targets Process                                                           | ses                                                       |                                 | Current Provider: Netsurion Threat | Center Period: Mar 0                        | 7 09:51 AM - Mar 08 09:51 A  | AM                 | Refreshed at      | t: Mar 08 09:51 Al |
| Site                                                                                  | Group                                                     | Period                          | severity                           | ✓ □ Show only                               | if paired with target        |                    | () 💽 C            | 2 <b>\$</b> 1      |
| Attackers                                                                             |                                                           |                                 |                                    | Page size                                   | 25 💙 Page 1 🗸                |                    |                   | Total: 23          |
| IP Address                                                                            | Analyze                                                   | d On                            | Country                            | Score                                       | Look up                      |                    |                   |                    |
|                                                                                       | 😑 Mar 08 (                                                | 01:00:17 AM                     | Taiwan                             | 2/39                                        | Netsurion Threat Cent        | ter                |                   |                    |
| Target <u>Show</u><br>Reverse DNS:1-163-36-1<br>Lookup: <u>DShield</u> <u>Emerg</u> i | 180.dynamic-ip.hinet.net<br>ing_Threats_IBM_XFE_IP_Void_N | etsurion Threat Center OTX Reco | Feed Source                        | es:Linux/Mirai-Fbot - New variant with stro | ng infection spreading rate, | Feed SCR4          |                   |                    |

**12.** Click the **IP dropdown** view icon located next to each IP Address, and either select the **Whois** for more information on the IP or select **Log Search** to perform a search.

| Whois      |  |
|------------|--|
| Log Search |  |

### 2.4 Targets pane

With the advent of the feature "Attackers" where the bad reputation IPs are pinned on the geolocation, it becomes necessary to display the information as to where these bad IPs have ventured into the network. The targets feature will suffice the requirement, displaying those targets within the enterprise which are being attacked, along with the details like How (Port/Protocol), By Whom (IP/Host Name) and When/ How often.

There are two ways of looking at the same pair table data. The user can view it from the attacker dashboard - "who is attacking/ how/ what port" or from the **Targets** dashboard- "what is being attacked/ by who/ which port".

In both cases, the user plays the defender's job where he/she can protect the assets, react in a timely way, and defend in a proper manner.

For Geo-location, the Netsurion Open XDR platform uses the MaxMind GeoLite.

1. In the Threats interface, scroll down to the **Targets** pane to view the targets that are attacked.

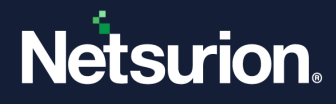

|         | Netsurion                 |                                                                    |     |                                           |                                  | 🐥 Admin <del>√</del> | Tools • 🕕 Netsurion •         |
|---------|---------------------------|--------------------------------------------------------------------|-----|-------------------------------------------|----------------------------------|----------------------|-------------------------------|
| •       | Attackers & Targets       | Processes                                                          |     | Current Provider: Netsurion Threat Center | Period: Mar 08 01:52 AM - Mar 09 | 01:52 AM             | Refreshed at: Mar 09 01:52 Al |
| Q.<br>₽ | Site                      | Group Period           V         All         V         Last 3 days |     | Severity                                  | Show only if paired with target  |                      | () C 🌣 🐹 🗎                    |
|         | Attackers                 |                                                                    |     |                                           | <ul> <li>+</li> <li>-</li> </ul> |                      |                               |
| I       | Targets<br>Search by name | Q. Q.                                                              |     | Page 1 v Name                             | M .                              | Page                 | 1 V Page Size 25 V            |
|         | IP Address                | Name                                                               |     | Value: High                               |                                  |                      |                               |
|         | × 172.28.8.194            | ETT/MB/A22019-2/mp/3/                                              | 108 | High Log Time                             | Attacker IP                      | Target Port          | Protocol                      |
|         |                           |                                                                    |     | Mar 09 02:10:32 AM                        | 171228-1713                      | 80                   | TCP                           |
|         |                           |                                                                    |     | Mar 09 01:40:32 AM                        | 171,228,171,3                    | 80                   | TCP                           |
|         |                           |                                                                    |     | Mar 09 01:10:32 AM                        | 17.28.17.3                       | 80                   | ICP                           |
|         |                           |                                                                    |     | Mar 09 12:40:32 AM                        | 1712061713                       | 80                   | TCP                           |
|         |                           |                                                                    |     | 100 00 12:10/JE PW                        |                                  |                      | 141                           |

Here, Targets are in the left pane and the Port details are in the right pane.

2. Within the Attackers & Targets tab, click the View targets data <sup>IIII</sup> icon to view the Target data details.

| Netsurion.                    |           |          |       |                 |                       |               |                            | ¥           | Admin <del>-</del> Too | ols <del>-</del> 📀 | Netsuri   | ion <del>-</del> |
|-------------------------------|-----------|----------|-------|-----------------|-----------------------|---------------|----------------------------|-------------|------------------------|--------------------|-----------|------------------|
| Threats                       |           |          |       |                 |                       |               |                            |             | 🕈 / Das                | hboard / Thr       | eats / Ta | rgets            |
| Attackers & Targets Processes |           |          |       | Current Provide | r: Netsurion Threat C | Center P      | eriod: Mar 07 09:57 AM - M | ar 08 09:57 | AM Ret                 | reshed at: M       | lar 08 09 | }:57 AM          |
| Site                          | Group All |          |       | ~               | Period Last 1         | day 🗸         |                            |             | Total: 23              | () ₽ C             | 5 ±       | $\odot$          |
| Search by name. Q             | Page 1 🗸  | Target   | Nai   | ne              |                       | Value         |                            |             | Page Size 25           | ✓ Page 1           | 1 ~       |                  |
| IR Address Name               | Value     | 172.28.8 | 54 87 | VMBL422019-2    | olgilloca             | High          |                            |             |                        |                    |           |                  |
|                               | High      | +        | •     | 1.163.36.180    | 80                    | Taiwan        | 2/39                       | 3           | Netsurion Thre         | eat Center         | *         |                  |
|                               | . ngn     | ± 0      | ٠     | 1.108.72.253    | 80                    | Taiwan        | 4/39                       | 3           | Netsurion Thre         | eat Center         |           |                  |
|                               |           | +        | •     | 1170-00-170     | 80                    | Taiwan        | 2/39                       | 3           | Netsurion Thre         | eat Center         |           |                  |
|                               |           | +        | •     | 115.58.16.210   | 80                    | China         | 2/39                       | 3           | Netsurion Thre         | eat Center         |           |                  |
|                               |           | + -      | •     | 217108-202114   | 80                    | Bulgaria      | 8/39                       | 3           | Netsurion Thre         | eat Center         |           |                  |
|                               |           | +        | •     | 201-129-106-125 | 80                    | Taiwan        | 4/39                       | 3           | Netsurion Thre         | eat Center         |           |                  |
|                               |           | +        | •     | 18-152-104-101  | 80                    | United States | 4/39                       | 3           | Netsurion Thre         | eat Center         |           |                  |
|                               |           | ± 0      | •     | #12#132#4       | 80                    | South Korea   | 3/39                       | 3           | Netsurion Thre         | eat Center         |           |                  |
|                               |           | +        | •     | B.245.14.110    | 80                    | C• Turkey     | 5/39                       | 3           | Netsurion Thre         | at Center          |           |                  |
|                               |           | ± .      | •     | 81.10.00        | 80                    | C. Turkey     | 4/39                       | 3           | Netsurion Thre         | eat Center         |           |                  |
|                               |           | ÷ ∩      | •     | 10.171.201.105  | 80                    | Ukraine       | 4/39                       | 3           | Netsurion Thre         | eat Center         | ÷         |                  |

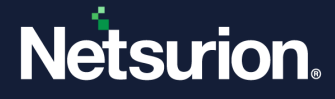

The targets show the attacks on the systems in the form of a pair table. The left pane will list down the multiple targets with their asset value and host name (if any). The respective attackers are listed in the right pane along with the critical reputation information.

**3.** Click the **Add** <sup>⊕</sup> icon in the right pane to view more information related to the attackers in the Target dashboard.

| Netsurion                                        |           |                                                 |                                                                  |                                                                                                    |               |                  |              | Ļ           | Admin <del>-</del> | Tools 🗸          | 🔍 Netsurion 🗸    |
|--------------------------------------------------|-----------|-------------------------------------------------|------------------------------------------------------------------|----------------------------------------------------------------------------------------------------|---------------|------------------|--------------|-------------|--------------------|------------------|------------------|
| Threats                                          |           |                                                 |                                                                  |                                                                                                    |               |                  |              |             | A                  | / Dashboard / T  | hreats / Targets |
| Attackers & Targets Processes                    |           |                                                 | Current Provide                                                  | r: Netsurion Threat Ce                                                                                                    | enter         | Period: Mar 07 0 | 9:57 AM - Ma | ar 08 09:57 | AM                 | Refreshed at:    | Mar 08 09:57 AM  |
| Site                                             | Group All |                                                 | ~                                                                | Period Last 1 c                                                                                                    | day 🗸         |                  |              |             | Total: 2           | 3 () 된           | CIC              |
| Search by name. Q. Q.                            | Page 1 🗸  | Target<br>172.28.9.154                          | Name<br>ETTVMBLR22019-2.                                         | ntpl.loca                                                                                                    | Value<br>High |                  |              |             | Page Size          | 25 🗸 Page        | 1 ~              |
| <ul> <li>TEALINE (TYME/ADDI-Logikos).</li> </ul> | High      | High Analyzed<br>Feed Sor<br>Unique F<br>Lookup | On Mar 08 0<br>rces Linux/Mir<br>ort(s) 1<br>DShield Emerging Th | 2/39         3         Netsurion Threat Center           Continent         Asia           Reverse DNS         1-163-36-180.dynamic-ip.hinet.net           ter.         QTX         Recorded Future           SenderBase         SenderBase |               |                  |              | -           |                    |                  |                  |
|                                                  |           | ± 🗆                                             | 1.168.72.253                                                     | 80                                                                                                    | Taiwan        |                  | 4/39         | 3           | Netsurio           | on Threat Center | - 11             |
|                                                  |           | ± 🗆                                             | • 1.75a5.75                                                      | 80                                                                                                    | Taiwan        |                  | 2/39         | 3           | Netsurio           | on Threat Center |                  |
|                                                  |           | ± 🗆                                             | • **5.86.76.210                                                  | 80                                                                                                    | China         |                  | 2/39         | 3           | Netsurio           | on Threat Center |                  |
|                                                  |           | ± 🗆                                             | • 217108-202116                                                  | 80                                                                                                    | Bulgaria      |                  | 8/39         | 3           | Netsurio           | on Threat Center |                  |
|                                                  |           | ± 🗆                                             | <ul> <li>200-128-186-128</li> </ul>                              | 80                                                                                                    | Taiwan        |                  | 4/39         | 3           | Netsurio           | on Threat Center |                  |
|                                                  |           | +                                               | 38.132.134.161                                                   | 80                                                                                                    | United Stat   | tes              | 4/39         | 3           | Netsurio           | on Threat Center | <b>.</b>         |

The user can further perform a Log Search Pair/ Log Search Target for a respective target.

4. Click the Export <sup>1</sup> icon to save the target information in Excel.

| Target Information         Site:         Group: All         Period: Mar 07 10:06:28 AM - Mar 08 10:06:28 AM         Current Provider: Netsurion Threat Center         Target Details         IP Address:         Name:         Asset Value: High |                 |                    |             |                  |            |                 |               |          |                    |                  |                |               |              |
|----------------------------------------------------------------------------------------------------|-----------------|--------------------|-------------|------------------|------------|-----------------|---------------|----------|--------------------|------------------|----------------|---------------|--------------|
| Reverse DNS                                                                                                    | IP Address      | ✓ LogTime          | - Score - P | roviderCount 🖵 S | Severity 💂 | Attacker Port - | Target Port 👻 | Protocol | Analyzed on        | - City           | Country        | Continent     | Feed Sources |
| 3. 175-85-170 dynamic -gchinat.nat                                                                                                    | 1.170.00.170    | Mar 08 12:50:32 AM | 2 3         |                  | Serious    | 142117          | 80            | TCP      | Mar 08 12:58:13 AM | Taichung         | Taiwan         | Asia          | - New va     |
| he had my anthri                                                                                                    | 115.08-01.105   | Mar 08 12:50:32 AM | 1 3         | ) H              | High       | 18281           | 80            | TCP      | Mar 08 12:58:12 AM | Unknown          | China          | Asia          | - New va     |
| 1 103 36 100 dynamic ip hond nat                                                                                                    | 1.163.36.188    | Mar 08 12:52:32 AM | 2 3         | ) 5              | Serious    | 58245           | 80            | TCP      | Mar 08 01:00:17 AM | Taoyuan District | Taiwan         | Asia          | - New va     |
| he list my addi                                                                                                    | 115.58.95.210   | Mar 08 12:52:32 AM | 2 3         | ) 5              | Serious    | 18213           | 80            | TCP      | Mar 08 01:00:16 AM | Unknown          | China          | Asia          | - New va     |
| 225 129 186 125 Aynamic ip heat rat                                                                                                    | 28 05 96 05     | Mar 08 12:52:32 AM | 4 3         | 9 (              | Critical   | 98271           | 80            | TCP      | Mar 08 01:00:12 AM | Taipei           | Taiwan         | Asia          | - New va     |
| 38 132 124 HE1                                                                                                    | 38 132 124 101  | Mar 08 12:52:32 AM | 4 3         | 9 (              | Critical   | (SQM)           | 80            | TCP      | Mar 08 01:00:10 AM | Secaucus         | United States  | North America | rth Korea    |
| 49 Juli 3 Juli                                                                                                    | 49 246 3 244    | Mar 08 12:52:32 AM | 3 3         | ) 6              | Serious    | 18224           | 80            | TCP      | Mar 08 01:00:09 AM | Gwangsan-gu      | South Korea    | Asia          | - New va     |
| 1.103-36-100 dynamic-ip hinat nat                                                                                                    | 1.1023.36.1080  | Mar 08 12:54:32 AM | 2 3         | ) (              | Serious    | SED45           | 80            | TCP      | Mar 08 01:00:17 AM | Taoyuan District | Taiwan         | Asia          | - New va     |
| 5 189 72 253 dynamic ig hinat nat                                                                                                    | 1.168.72.253    | Mar 08 12:54:32 AM | 4 3         | 9 (              | Critical   | 18218           | 80            | TCP      | Mar 08 01:02:34 AM | Taipei           | Taiwan         | Asia          | - New va     |
| ter ini ny adhi                                                                                                    | 115.08-01.105   | Mar 08 12:54:32 AM | 1 3         | ) H              | High       | 18291           | 80            | TCP      | Mar 08 12:58:12 AM | Unknown          | China          | Asia          | - New va     |
| 15.58.96.210                                                                                                    | 15.58 16.210    | Mar 08 12:54:32 AM | 4 3         | ) (              | Critical   | 100701          | 80            | TCP      | Mar 08 01:02:32 AM | Unknown          | United States  | North America | d SCR2,F     |
| 220 124 89 21                                                                                                    | 226 124 89 21   | Mar 08 12:54:32 AM | 4 3         | ) (              | Critical   | 14251           | 80            | TCP      | Mar 08 01:02:30 AM | Wanju            | South Korea    | Asia          | - New va     |
| Sec. 2286-2286-811                                                                                                    | 54 236 239 21   | Mar 08 12:54:32 AM | 3 3         | 9 5              | Serious    | 16287           | 80            | TCP      | Mar 08 01:02:28 AM | Novi Iskar       | Bulgaria       | Europe        | - New va     |
| Sec. 30: 62: 33                                                                                                    | 94.30.52.33     | Mar 08 12:54:32 AM | 5 3         | ) (              | Critical   | 14275           | 80            | TCP      | Mar 08 01:02:26 AM | Dorking          | United Kingdom | Europe        | - New va     |
| p-95-220-229-196 M. netbynet n                                                                                                    | 85.220.278.196  | Mar 08 12:54:32 AM | 4 3         | ) (              | Critical   | 18271           | 80            | TCP      | Mar 08 01:02:24 AM | Unknown          | Russia         | Europe        | - New va     |
| he lid ny adhi                                                                                                    | 115.08.01.105   | Mar 08 12:56:32 AM | 1 3         | ) H              | High       | 142101          | 80            | TCP      | Mar 08 12:58:12 AM | Unknown          | China          | Asia          | - New va     |
| 15.58 16.210                                                                                                    | 15.58 16.210    | Mar 08 01:46:32 AM | 4 3         | 9 (              | Critical   | 1002001         | 80            | TCP      | Mar 08 01:02:32 AM | Unknown          | United States  | North America | d SCR2,F     |
| \$6.154-15.23 ex-cheeles rel                                                                                                    | B4 154 18.33    | Mar 08 01:46:32 AM | 1 3         | ) H              | ligh       | 100074          | 80            | TCP      | Mar 08 01:54:09 AM | Czarna           | Poland         | Europe        | - New va     |
| p-95-220-270-196 bit-satilynat.su                                                                                                    | 86.228.278.196  | Mar 08 01:46:32 AM | 4 3         | ) (              | Critical   | 1402771         | 80            | TCP      | Mar 08 01:02:24 AM | Unknown          | Russia         | Europe        | - New va     |
| 217 138 262 116                                                                                                    | 217 138 202 116 | Mar 08 01:48:32 AM | 8 3         | ) (              | Critical   | 10704           | 80            | TCP      | Mar 08 01:56:16 AM | Sofia            | Bulgaria       | Europe        | ware Eve     |

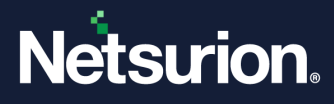

#### List of URLs for firewall proxy exclusion

- 1. <u>https://api.xforce.ibmcloud.com/</u>
- 2. <u>http://ipinfo.io/</u>

#### In Attackers,

- 1. <u>http://www.ipvoid.com/</u>
- 2. <u>http://list.iblocklist.com/</u>
- 3. https://www.dshield.org/
- 4. <u>https://rules.emergingthreats.net/</u>
- 5. <u>https://www.autoshun.org/files/</u>
- 6. <u>https://otx.alienvault.com/</u>
- 7. <a href="https://www.senderbase.org/">https://www.senderbase.org/</a>
- 8. <u>http://certificates.eventtracker.com/</u>
- 9. <u>Netsurion Threat center</u>

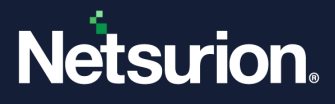

### **About Netsurion**

Netsurion<sup>®</sup> delivers an adaptive managed security solution that integrates our XDR platform with your existing security investments and technology stack, easily scaling to fit your business needs. Netsurion's managed offering includes our 24x7 SOC that operates as your trusted cybersecurity partner, working closely with your IT team to strengthen your cybersecurity posture. Our solution delivers Managed Threat Protection so you can confidently focus on your core business.

Headquartered in Ft. Lauderdale, FL with a global team of security analysts and engineers, Netsurion is a leader in Managed Detection and Response (MDR) and a Top 25 Global MSSP. Learn more at <u>www.netsurion.com</u>.

### **Contact Us**

#### **Corporate Headquarters**

Netsurion Trade Centre South 100 W. Cypress Creek Rd Suite 530 Fort Lauderdale, FL 33309

#### **Contact Numbers**

| Direct Enterprise | SOC@Netsurion.com                  | 1 (877) 333-1433 Option 1, Option 1 |
|-------------------|------------------------------------|-------------------------------------|
| MSP Enterprise    | SOC-MSP@Netsurion.com              | 1 (877) 333-1433 Option 1, Option 2 |
| Essentials        | Essentials-Support@Netsurion.com   | 1 (877) 333-1433 Option 1, Option 3 |
| Self-Serve        | EventTracker-Support@Netsurion.com | 1 (877) 333-1433 Option 1, Option 4 |

https://www.netsurion.com/eventtracker-support